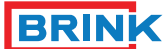

# **Climate Systems**

**Brink Control unit** 

PL Więcej informacji: www.brinkclimatesystems.com

Per ulteriori informazioni: www.brinkclimatesystems.com T

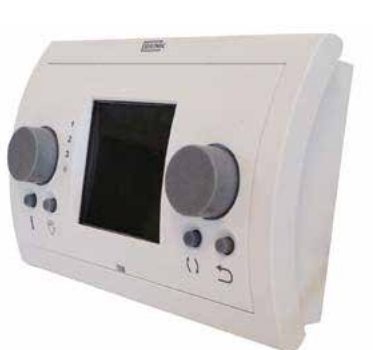

PL Specyfikacje

Napięcie: 24V

Specificazioni

Tensione: 24V

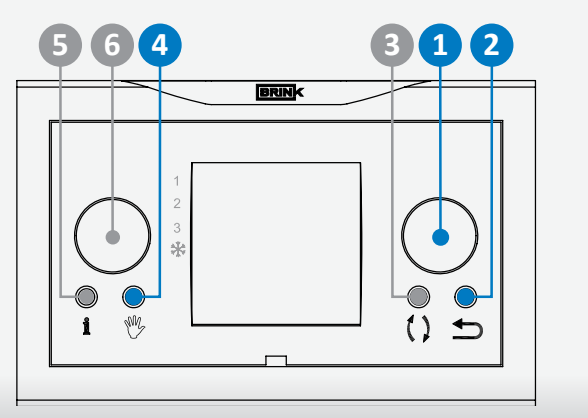

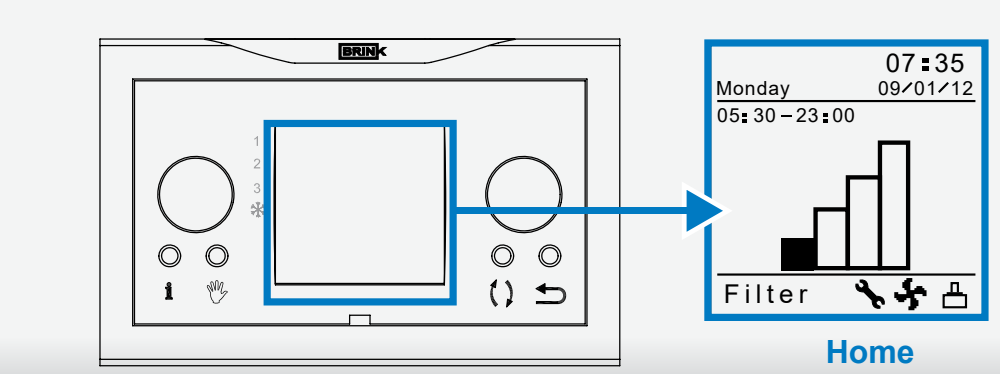

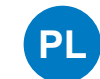

• Ustalenie programu tygodnia (P1, P2 lub P3)

komunikat "Home

- Nacisnij przyciski (1) aby otworzyc "Menu Uzyt."
- Wybierz "Ustaw. Uzytkownika" obracajac pokretlo programatora (1)
- Nacisnij przyciski (1) aby otworzyc "Ustaw. Uzytkownika" Wybierz "Okresy"obracajac pokretlo programatora (1)
- Nacisnij przyciski (1) aby otworzyc "Okresy"

Majac do wyboru : P1, P2 lub P3

(P1: jeden program dnia dotyczacy kazdego dnia tygodnia) (P2: dwa programy, pierwszy dotyczy dni w ciagu tygodnia od poniedzialku do piatku, drugi dni weekendu soboty - niedzieli) (P3: siedem programow dnia, dla kazdego dnia osobny program)

Uwaga! Ponizej umieszczono opis instalacji programu dnia P1. Uprzejmie prosimy najpierw o dokladne zapoznanie sie z instrukcja ustalania programow. Pierwsze ustalenia prosze potraktowac jako probne, w taki sam sposob postepowac przy ustalaniu P2 lub P3.

Wybierz "P1 – tydzien " obracajac pokretlo programatora (1) Nacisnij przycisk (1) aby otworzyc "P1 - tydzien

Majac do wyboru Okres 1, Okres 2, Okres 3, Okres 4, Okres 5, Kazdy Okres jest czescia dnia w ktorym tryb wentylacji moze zostac ustalony.

- Ustalenie programu dla "Okresu 1" Wybierz "Okres 1" obracajac pokretlo programatora (1)
- Nacisnij przyciski (1) aby otworzyc "Okres 1"
- Wybierz "Czas startu" Nacisnij przyciski (1) aby otworzyc Nacisnij przyciski (1) aby otworzyc "Czas startu" Ustal czas obracajac pokretlem, do wyboru zasieg czasu pomiedzy
- 3.00 a 7.59 godzinyNacisnij przyciski (1) aby potwierdzic wybrany czas

Ustalenie trybu wentylacji dla "Okresu 1"

- Wybierz "Tryb wentylacji" obracajac pokretlo programatora (1) Nacisnij przyciski (1) aby otworzyc "Tryb wentylacji"
- Ustal tryb wentylacji dla Okresu 1 obracajac pokretlo programatora
- (1)
  Nacisnij przyciski (1) aby otworzyc tryb wentylacji dla Okresu 1

Okresy 2 t/ m 5 moga zostac w taki sam sposob ustalone.

# • Aktywacja programu P1, P2 lub P3

Gdy programy tygodnia P1, P2 lub P3 zostaly ustalone mozemy przejsc do aktywacji programu

- Nacisnij przycisk powrotu (1) tyle razy aby pojawil sie ekran glowny
- Nacisnij przyciski (1) aby otworzyc "Menu Uzyt."
- Wybierz "Ustaw. Uzytkownika" obracajac pokretlo programatora (1)
- Nacisnij przyciski (1) aby otworzyc "Ustaw. Uzytkownika" Wybierz "Aktywny program" obracajac pokretlo programatora (1)
- Nacisnij przyciski (1) aby otworzyc "Aktywny program"
- Wybierz P1, P2 lub P3 obracajac pokretlo programatora (1)
- Nacisnii przyciski (1) aby aktywować program

Programy P1, P2 lub P3 zostaly zaaktywowane.

#### Czasowe uniewaznienie programu

Program moze zostac czasowo uniewazniony.

- Nacisnij przycisk powrotu (1) tyle razy aby pojawil sie ekran glowny
- · Obroc pokretlo programatora (1) aby czasowo ustalic tryb wentylacji

U gory wyswietlacza pojawi sie czas na jaki tryb wentylacji zostal dopasowany, po uplywie tego czasu program powroci do stanu pierwotnego.

### Uniewaznienie programu na dluzszy czas

- jest niezbedne, na przykład w przypadku wakacji Nacisnij przycisk powrotu (1) tyle razy aby pojawil sie ekran glowny
- Nacisnij przyciski (4) tak aby pojawil sie komunikat "Reczny"
- Obroc pokretlo programatora (1) tak aby ustalic tryb wentylacji

Program moze zostac recznie uniewazniony. Reczne ustalenia mozna rowniez korygowac.

# Kontrola filtra

Kiedy na wyswietlaczu pojawi sie komunikat "Filtr", filtr powinien zostac niezwłocznie wyczyszczony lub wymieniony. Wiecej informacji www. brinkclimatesystems.com

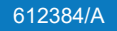

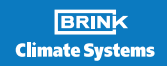